# **OMRON Industrial Automation**

# V680 RFID Controller Series

지원 버전 TOP Design Studio V1.4.11.11 이상

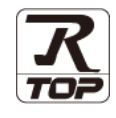

## CONTENTS

Touch Operation Panel을 사용해주시는 고객님께 감사 드립니다.

**1.** 시스템 구성

## 2 페이지

접속에 필요한 기기, 각 기기의 설정, 케이블, 구성 가능한 시스 템에 대해 설명합니다.

**2.** 외부 장치 선택 3 페이지

TOP의 기종과 외부 장치를 선택합니다.

3. TOP 통신 설정 <u>4 페이지</u>

TOP의 통신 설정 방법에 대해서 설명합니다.

- 4. 외부 장치 설정
   11 페이지

   외부 장치의 통신 설정 방법에 대해서 설명합니다.
- 5. 케이블 표
   <u>14 페이지</u>

접속에 필요한 케이블 사양에 대해 설명합니다.

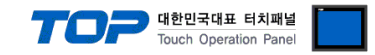

## 1. 시스템 구성

TOP와 "OMRON V680 RFID"의 시스템 구성은 아래와 같습니다.

| 시리즈  | CPU                       | Link I/F                    | 통신 방식      | 시스템 설정                                 | 케이블                 |
|------|---------------------------|-----------------------------|------------|----------------------------------------|---------------------|
| RFID | V680-CA5D01-V2/-CA5D02-V2 | RS-232C Port<br>on CPU unit | RS-232C    | <u>3.1 설정 예제 1</u><br>( <u>4 페이지 )</u> | [1 레이브 ㅠ 1          |
|      |                           | RS-422,485 Port             | RS-422/485 | <u>4. 외부장치 설정</u>                      | <u> 5.1 개이글 표 1</u> |
|      |                           | on CPU unit                 |            | (7 페이지)                                |                     |

### ■ 연결 구성

•1:1 연결

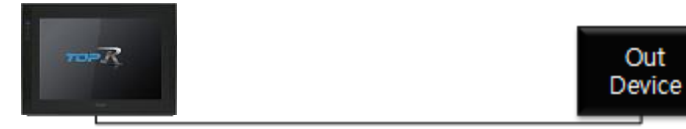

#### •1:N 연결 – RS422 통신에서 가능한 구성입니다.

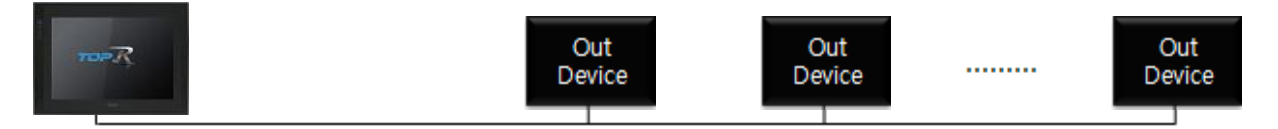

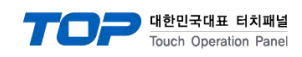

## 2. 외부 장치 선택

■ TOP 모델 및 포트 선택 후 외부 장치를 선택합니다.

| 디바이스 선택                                                                                                    |                                                                                                    |                                              |                                                                     |               |       |     | x                                                         |
|----------------------------------------------------------------------------------------------------|----------------------------------------------------------------------------------------------------|----------------------------------------------|---------------------------------------------------------------------|---------------|-------|-----|-----------------------------------------------------------|
| PLC 선택 「CO                                                                                                    | M1]                                                                                                    |                                              |                                                                     |               |       |     |                                                           |
|                                                                                                    | ,                                                                                                    |                                              |                                                                     | 검색            | :     |     |                                                           |
| 제조사                                                                                                    |                                                                                                    | 모델명                                          |                                                                     |               | ◉ 모텔명 | ⊘শ  | 조사                                                        |
| M2I Corporation                                                                                                    | ^                                                                                                    | 8                                            | SYSMAC                                                              | CS/CJ/CP Seri | es    |     |                                                           |
| MITSUBISHI Electric Corp                                                                                                    | oration                                                                                                    |                                              | SYSMAC                                                              | C/CV Series   |       |     |                                                           |
| OMRON Industrial Autom                                                                                                    | ation                                                                                                    |                                              | V680 RE                                                             | D Series      |       |     |                                                           |
| LS Industrial Systems                                                                                                    |                                                                                                    |                                              | COMPON                                                              |               |       |     |                                                           |
| MODBUS Organization                                                                                                    |                                                                                                    |                                              | COMPON                                                              |               |       |     |                                                           |
| SIEMENS AG.                                                                                                    |                                                                                                    |                                              |                                                                     |               |       |     |                                                           |
| Rockwell Automation                                                                                                    |                                                                                                    |                                              |                                                                     |               |       |     |                                                           |
| GE Fanuc Automation                                                                                                    |                                                                                                    |                                              |                                                                     |               |       |     |                                                           |
| PANASONIC Electric Work                                                                                                    | ks                                                                                                    |                                              |                                                                     |               |       |     |                                                           |
| YASKAWA Electric Corpor                                                                                                    | ration                                                                                                    |                                              |                                                                     |               |       |     |                                                           |
| YOKOGAWA Electric Corp                                                                                                    | oration                                                                                                    |                                              |                                                                     |               |       |     |                                                           |
| Schneider Electric Industr                                                                                                    | ries                                                                                                    |                                              |                                                                     |               |       |     |                                                           |
| KDT Systems                                                                                                    |                                                                                                    |                                              |                                                                     |               |       |     |                                                           |
| RS Automation                                                                                                    | ~                                                                                                    |                                              |                                                                     |               |       |     |                                                           |
|                                                                                                    |                                                                                                    |                                              | ſ                                                                   | 4             |       |     |                                                           |
|                                                                                                    |                                                                                                    |                                              |                                                                     | - 구도          |       | ÷ . | 🗶 위소                                                      |
|                                                                                                    |                                                                                                    |                                              | l                                                                   |               |       |     |                                                           |
| 디바이스 선택                                                                                                    |                                                                                                    |                                              |                                                                     |               |       |     | ×                                                         |
| 디바이스 선택<br>_ PLC 설정[ V680 RFID                                                                                                    | ) Series ]—                                                                                                    |                                              |                                                                     |               |       |     | ×                                                         |
| 디바이스 선택<br>PLC 설정[ V680 RFII<br>별칭 :                                                                                                    | ) Series ]                                                                                                    |                                              |                                                                     |               |       |     | x                                                         |
| 디바이스 선택<br>- PLC 설정[ V680 RFII<br>별정 :<br>인터페이스 :<br>프로토콜 :                                                                                                    | PLC1<br>Serial                                                                                                    |                                              |                                                                     |               |       |     |                                                           |
| 디바이스 선택<br>PLC 설정[ V680 RFII<br>별칭 :<br>인터페이스 :<br>프로토콜 :                                                                                                    | PLC1<br>Serial<br>V680                                                                                                    |                                              | ~                                                                   |               |       |     | ×<br>신 매뉴얼                                                |
| 디바이스 선택<br>PLC 설정[ V680 RFII<br>별정 :<br>인터페이스 :<br>프로토콜 :                                                                                                    | PLC1<br>Serial<br>V680                                                                                                    |                                              | ~                                                                   |               |       |     | ×<br>신 매뉴열                                                |
| 디바이스 선택<br>- PLC 설정[ V680 RFII<br>별정 :<br>인터페이스 :<br>프로토콜 :<br>- □ 이중화 사용<br>연산 조건 : ▲ AN                                                                                                    | PLC1<br>Serial<br>V680                                                                                                    |                                              |                                                                     |               |       | E   | ×<br>신 매뉴열                                                |
| 디바이스 선택<br>PLC 설정[V680 RFII]<br>별정 :<br>인터페이스 :<br>프로토콜 :<br>이중화 사용<br>연산 조건 : ₩<br>변경 조건 : ₩                                                                                                    | D Series ]<br>PLC1<br>Serial<br>V680<br>D V<br>타입아웃                                                                                                    | 5                                            | <ul> <li>✓</li> <li>✓</li> <li>✓</li> <li>(本)</li> </ul>            |               |       | E   | · · · · · · · · · · · · · · · · · · ·                     |
| [ 니바이스 선택<br>PLC 설정[ V680 RFII<br>별정 :<br>인터페이스 :<br>프로토콜 :<br>○ 이중화 사용<br>연산 조건 : ▲<br>변경 조건 :                                                                                                    | D Series ]<br>PLC1<br>Serial<br>V680<br>D<br>타입아웃<br>조건                                                                                                    | 5                                            | <ul> <li>▼</li> <li>▼</li> <li>▼</li> <li>(<sup>±</sup>)</li> </ul> |               |       |     | ×<br>신 매뉴열                                                |
| 디바이스 선택<br>PLC 설정[ V680 RFII]<br>별칭 :<br>인터페이스 :<br>프로토콜 :<br>○ 이중화 사용<br>연산 조건 : ▲N<br>변경 조건 : ■                                                                                                    | D Series ]<br>PLC1<br>Serial<br>V680<br>D ~<br>타입아웃<br>조건                                                                                                    | 5                                            | <ul> <li>✓</li> <li>✓</li> <li>✓</li> <li>✓</li> <li>(초)</li> </ul> |               |       |     | 소 매뉴열                                                     |
| [나이스 선택<br>PLC 설정[ V680 RFII]<br>별정 :<br>인터페이스 :<br>프로토콜 :<br>이중화 사용<br>연산 조건 : AN<br>변경 조건 : 에<br>Primary Option<br>Timeout                                                                           | Series ]           PLC1           Serial           V680           D           타임아웃           조건           300                                                                                                    | 5 :                                          |                                                                     |               |       |     | 조<br>신 매뉴열<br>3진                                          |
| [비바이스 선택<br>PLC 설정[ V680 RFII<br>별정 :<br>인터페이스 :<br>프로토콜 :<br>이중화 사용<br>연산 조건 : AN<br>변경 조건 :<br>Primary Option<br>Timeout<br>Send Wait                                                                | D Series ]<br>PLC1<br>Serial<br>V680<br>D ♥<br>타입아웃<br>조건<br>300 €<br>0 €                                                                                                    | 5<br>msec<br>msec                            |                                                                     |               |       |     | · · · · · · · · · · · · · · · · · · ·                     |
| [나아이스 선택<br>PLC 설정[ V680 RFII]<br>별정 :<br>인터페이스 :<br>프로토콜 :<br>이중화 사용<br>연산 조건 : AN<br>변경 조건 :<br>Primary Option<br>Timeout<br>Send Wait<br>Retry                                                      | > Series ]         PLC1         Serial         V680         D         >>         B         >>         D         >>         D         >>         D         >>         D         >>         D         >>         D         >>         >>         3000         >         0         >         >         > | 5 :<br>] msec<br>] msec                      |                                                                     |               |       |     | 신 매뉴열                                                     |
| [나아이스 선택<br>PLC 설정[ V680 RFII]<br>별정 :<br>인터페이스 :<br>프로토콜 :<br>이중화 사용<br>연산 조건 : AN<br>변경 조건 : 에<br>Primary Option<br>Timeout<br>Send Wait<br>Retry<br>Controller(Station) No.                         | PLC1         Serial         V680         D       ✓         타임아웃         조건         300         5         0         5         0                                                                                                    | 5 :<br>] msec<br>] msec                      |                                                                     |               |       |     | 조<br>신 매뉴열<br>1집                                          |
| 디바이스 선택<br>PLC 설정[ V680 RFII<br>별정 :<br>인터페이스 :<br>프로토콜 :<br>이중화 사용<br>연산 조건 : AN<br>변경 조건 :<br>Primary Option<br>Timeout<br>Send Wait<br>Retry<br>Controller (Station) No.<br>CH Total No.            | D Series ]<br>PLC1<br>Serial<br>V680<br>D ♥<br>타임아웃<br>조건<br>300<br>©<br>5<br>©<br>2<br>♥<br>2<br>♥                                                                                                    | 5 :<br>] msec<br>] msec                      |                                                                     |               |       |     | 조<br>신 매뉴열<br>전<br>전<br>································· |
| 디바이스 선택<br>PLC 설정[ V680 RFII<br>별정 :<br>인터페이스 :<br>프로토콜 :<br>이 영찰 사용<br>연산 조건 : AN<br>변경 조건 :<br>Primary Option<br>Timeout<br>Send Wait<br>Retry<br>Controller (Station) No.<br>CH Total No.           | Series ]         PLC1         Serial         V680         D         타입아웃         조건         300         5         0         2       ~                                                                                                    | 5 :<br>] msec<br>] msec<br>]<br>]            |                                                                     |               |       |     | · 전 매뉴열                                                   |
| [비바이스 선택<br>PLC 설정[ V680 RFII]<br>별정 :<br>인터페이스 :<br>프로토콜 :<br>이중화 사용<br>연산 조건 : AN<br>변경 조건 : 에<br>Primary Option<br>Timeout<br>Send Wait<br>Retry<br>Controller (Station) No.<br>CH Total No.        | PLC1         Serial         V680         D         FPB0只要你能理解我的意思。         300         電子         300         5         2         2         1                                                                                                    | 5<br>] msec<br>] msec<br>]<br>]              | ↓ (초)                                                               |               |       |     | 조<br>신 매뉴열<br>1진                                          |
| [비바이스 선택<br>PLC 설정[ V680 RFII<br>별정 :<br>인터페이스 :<br>프로토콜 :<br>이중화 사용<br>연산 조건 : AN<br>변경 조건 :<br>Primary Option<br>Timeout<br>Send Wait<br>Retry<br>Controller (Station) No.<br>CH Total No.<br>CH No. | D Series ]<br>PLC1<br>Serial<br>V680<br>D ✓<br>타입아운<br>조건<br>300 €<br>5 €<br>0 €<br>2 ✓<br>1                                                                                                    | 5<br>] msec<br>] msec<br>]<br>]<br>]<br>CH 1 |                                                                     |               |       |     | 조<br>신 매뉴열                                                |

| 설정 사항 |     | 내용                                                          |       |      |  |
|-------|-----|-------------------------------------------------------------|-------|------|--|
| ТОР   | 모델  | TOP의 디스플레이와 프로세스를 확인하여 터치 모델을 선택합니다.                        |       |      |  |
| 외부 장치 | 제조사 | TOP와 연결할 외부 장치의 제조사를 선택합니다.                                 |       |      |  |
|       | PLC | TOP와 연결할 외부 장치를 선택 합니다.                                     |       |      |  |
|       |     | 모델                                                          | 인터페이스 | 프로토콜 |  |
|       |     | V680 RFID Series Serial V680                                |       |      |  |
|       |     | 연결을 원하는 외부 장치가 시스템 구성 가능한 기종인지 1장의 시스템 구성에서 확인 하시기<br>바랍니다. |       |      |  |

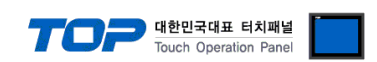

## 3. TOP 통신 설정

통신 설정은 TOP Design Studio 혹은 TOP 메인 메뉴에서 설정 가능 합니다. 통신 설정은 외부 장치와 동일하게 설정해야 합니다.

#### 3.1 TOP Design Studio 에서 통신 설정

#### (1) 통신 인터페이스 설정

■ [ 프로젝트 > 프로젝트 속성 > TOP 설정 ] → [ HMI 설정 > "HMI 설정 사용" 체크 > 편집 > 시리얼 ] - TOP 통신 인터페이스를 TOP Design Studio에서 설정합니다.

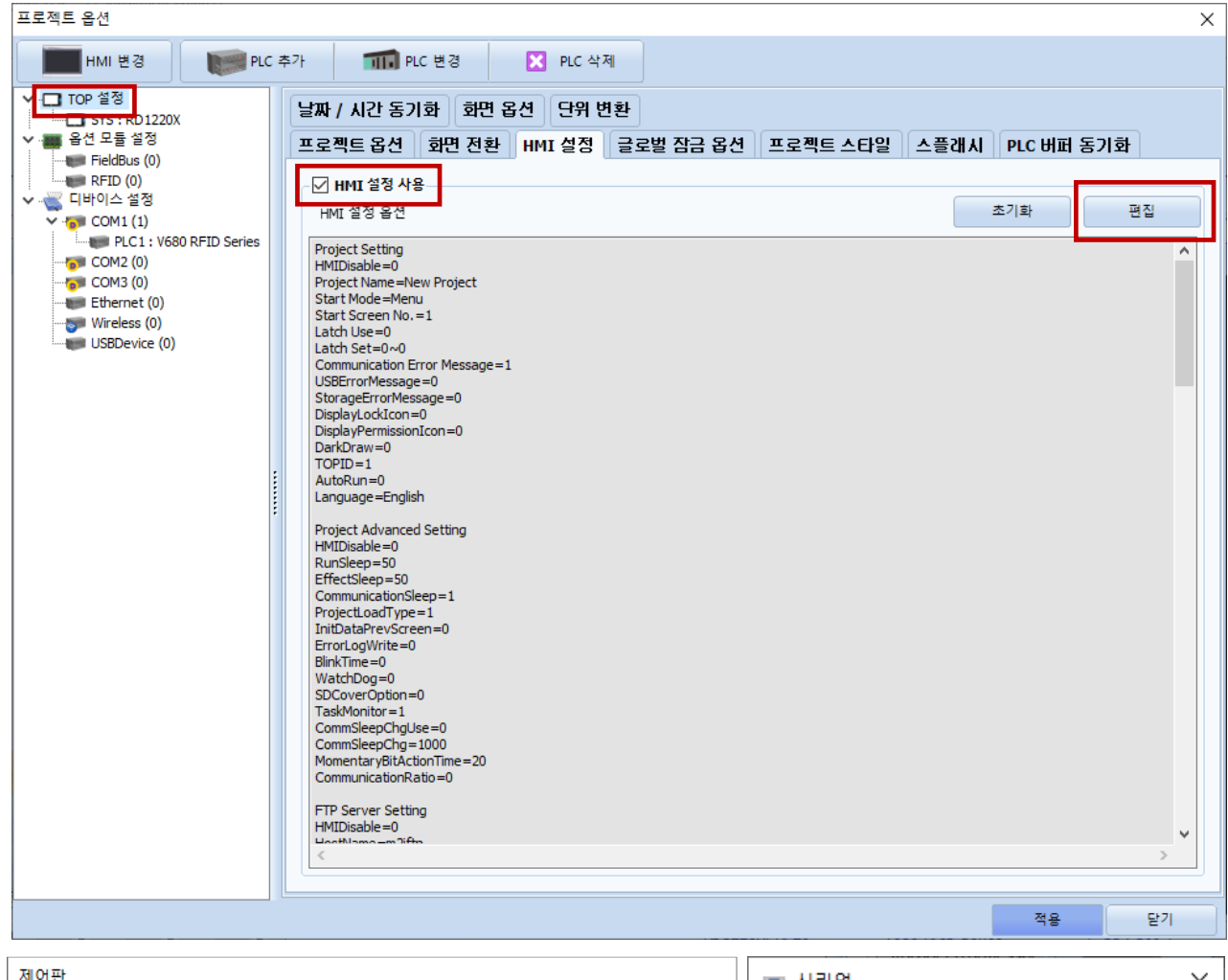

| 제어판                                                                       | ■ 시리얼 X                                                      |
|---------------------------------------------------------------------------|--------------------------------------------------------------|
| 🛞 시스템 🔤 장치 📮 서비스 🕋 옵션                                                     |                                                              |
| PLC         보안         보안         도 문 문 문 문 문 문 문 문 문 문 문 문 문 문 문 문 문 문 문 | 시디알 포드· UUMI ♥<br>신호 레벨<br>● RS-232C ○ RS-422(4) ○ RS-485(2) |
|                                                                           | 보우레이트: <u>9600 ▼</u>                                         |
| 이더넷 시간열 HDMI 초기화 센서 Wi-Fi                                                 | 데이터 비트: 7 🗸                                                  |
|                                                                           | 정지 비트: 2 🔹                                                   |
| 자가 진단 파일 상단 메뉴 핑 키페드 팔업 메뉴                                                | 패리티 비트: 싹수 🔹                                                 |
| 관리자 옵션                                                                    | 으듬세어: 꺼짐                                                     |
| [System]                                                                  | 자동 검색 포트 진단                                                  |
| 메뉴 활성화 HMI 설정 가져오기 확인 취소                                                  | 적용 취소                                                        |

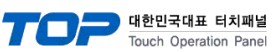

| 항 목        | ТОР                       | 외부 장치                     | 비고 |
|------------|---------------------------|---------------------------|----|
| 신호 레벨 (포트) | RS-232C / RS-422 / RS-485 | RS-232C / RS-422 / RS-485 |    |
| 보우레이트      | 9600                      |                           |    |
| 데이터 비트     | 7                         |                           |    |
| 정지 비트      | 2                         |                           |    |
| 패리티 비트     | EVEN( <sup>7</sup>        | 짝수)                       |    |

※ 위의 설정 내용은 본 사에서 권장하는 <u>예제</u>입니다.

| 항 목    | 설 명                                       |
|--------|-------------------------------------------|
| 신호 레벨  | TOP — 외부 장치 간 시리얼 통신 방식을 선택합니다.           |
| 보우레이트  | TOP — 외부 장치 간 시리얼 통신 속도를 선택합니다.           |
| 데이터 비트 | TOP — 외부 장치 간 시리얼 통신 데이터 비트를 선택합니다.       |
| 정지 비트  | TOP — 외부 장치 간 시리얼 통신 정지 비트를 선택합니다.        |
| 패리티 비트 | TOP - 외부 장치 간 시리얼 통신 패리티 비트 확인 방식을 선택합니다. |

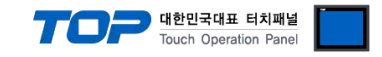

#### (2) 통신 옵션 설정

- [ 프로젝트 > 프로젝트 속성 > 디바이스 설정 > COM > "PLC1 : V680 RFID Series"]
  - V680 RFID Series 통신 드라이버의 옵션을 TOP Design Studio에서 설정합니다.

| 프로젝트 옵션                                                                                                    |                                                                                                    |    | ×      |
|----------------------------------------------------------------------------------------------------|----------------------------------------------------------------------------------------------------|----|--------|
| HMI 변경 🛛 💓 PLC                                                                                                    | 추가 TIL 변경 🔀 PLC 삭제                                                                                                    |    |        |
| ▼·□         TOP 설정           □□         SYS : RD 1220X           ▼         음션 모듈 설정           ■ FieldBus (0)           ■ RFID (0)           ▼         □           □□         □           □□         □           □□         □           □□         □           □□         □           □□         □           □□         □           □□         □           □□         □           □         □           □         □           □         □           □         □           □         □           □         □           □         □           □         □           □         □           □         □           □         □           □         □           □         □           □         □           □         □           □         □           □         □           □         □           □         □           □         □           □ <td>PLC 설정[ V680 RFID Series ]<br/>별정 : PLC1<br/>인터페이스 : Serial</td> <td>Ţ</td> <td>·신 매뉴열</td> | PLC 설정[ V680 RFID Series ]<br>별정 : PLC1<br>인터페이스 : Serial                                                                                                    | Ţ  | ·신 매뉴열 |
|                                                                                                    | 조건 편집<br>Primary Option                                                                                                    |    |        |
|                                                                                                    | Send Wait     0     msec       Retry     5     Image: Comparison of the comparison of the compariso                         |    |        |
|                                                                                                    | Controller (Station) No. 0 💽<br>CH Total No. 2 🗸                                                                                                    |    |        |
|                                                                                                    | CH No. 1 V                                                                                                    |    |        |
|                                                                                                    | Trigger         SYS         00000.00         Image: Image: Imag |    |        |
|                                                                                                    | NG 00000.02 C C C Wards                                                                                                    |    |        |
|                                                                                                    | Uata SYS V 00100 C 25 Words                                                                                                    | 적용 | ✓      |

| 항 목            | 설정                                           | 비고             |
|----------------|----------------------------------------------|----------------|
| 인터페이스          | "Serial"을 선택합니다.                             | "2. 외부 장치      |
| 프로토콜           | "V680"을 선택합니다.                               | <u> 선택" 참고</u> |
| TimeOut (ms)   | TOP가 외부 장치로부터 응답을 기다리는 시간을 설정합니다.            |                |
| SendWait (ms)  | TOP가 외부 장치로부터 응답 수신 후 다음 명령어 요청 전송 간에 대기 시간을 |                |
|                | 설정합니다.                                       |                |
| Retry          | TOP가 외부 장치로 재전송하는 횟수를 설정합니다.                 |                |
| Controller No. | TOP와 통신 하는 Controller의 국번을 설정합니다.            | Station No.    |
| CH Total No.   | 채널 총 개수를 설정합니다.                              |                |

| 705 | 대한민국  |
|-----|-------|
|     | Touch |

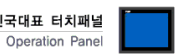

| <br>CH No.             | CH 1                 |
|------------------------|----------------------|
| Trigger                | II SYS ✓ 00000.00    |
| ок                     | II SYS 🗸 00000.01    |
| NG                     | II SYS ∨ 00000.02    |
| Data                   | SYS V 00100 25 Words |
| • Error Message        |                      |
| ✓ No Tag : Input the s | pecified message     |
| - Message              | No Tag               |
| - Destination          | Data Address         |
| 🔲 No Tag : Input a me  | ssage from address   |
| - Message              | SYS V 00200          |
| - Destination          | II SYS 🗸 00300       |
| - Size                 | 0 💽 Words            |
| ☑ Read Error : Input t | he specified message |
| - Message              | Read Error           |
| - Destination          | Data Address         |
| Read Error : Input a   | message from address |
| - Message              | ■ SYS ~ 00400        |
| - Destination          | II SYS → 00500       |
| - Size                 | 0 💽 Words            |

### ■ 통신 인터페이스 설정

| 항목 세         |       | 세부 항목                          | 내용                                        |
|--------------|-------|--------------------------------|-------------------------------------------|
| CH No.       |       |                                | RFID 안테나 번호                               |
| Trigger      |       |                                | RFID 읽기를 실행하기 위한 조건 비트 설정.                |
| 014          |       |                                | RFID 읽기가 정상일 때 해당 주소 ON                   |
| UK           |       |                                | OFF동작은 이루어 지지 않으므로 사용자가 OFF해야 함           |
| NC           |       |                                | 에러가 발생했을 때 해당 주소 ON                       |
| NG           |       |                                | OFF동작은 이루어 지지 않으므로 사용자가 OFF해야 함           |
| Data         |       |                                | 읽어온 RFID 데이터를 저장하기 위한 주소 (다른 PLC주소 사용 가능) |
| Dala         |       |                                | 읽어온 RFID 데이터의 최대 워드 수 지정                  |
| 에러 메시지 처리 방식 |       | 직접 입력                          | <br>에러 발생시 메시지를 작화에서 입력한 메시지가 고정으로 발생하게 사 |
|              |       | (Input the specified message ) | 용하는 방식입니다.                                |
|              |       | 주소 가변                          | 에러 발생시 메시지를 지정된 주소(내부 시스템 버퍼 주소만 사용가능)    |
|              |       | (Input a message from address) | 에 설정 워드 수만큼 사용자가 가변으로 지정해서 사용하는 방식입니다.    |
|              | 지저 이려 | Message                        | 고정으로 사용할 Tag 에러 메시지 입력.                   |
|              |       | Destination                    | Data 주소에 저장됩니다.                           |
| No Tag       |       | Message                        | Tag 에러 발생시 저장할 메시지 내용                     |
|              | 주소 가변 | Destination                    | Tag 에러 발생시 메시지를 저장할 주소.                   |
|              |       | Size                           | Tag 에러 발생시 저장할 메시지의 최대 워드 수.              |
|              | 지저 이려 | Message                        | 고정으로 사용할 통신 에러 메시지 입력                     |
|              | 직접 입덕 | Destination                    | Data 주소에 저장됩니다.                           |
| Read Error   |       | Message                        | 통신 에러 발생시 저장할 메시지 내용                      |
|              | 주소 가변 | Destination                    | 통신 에러 발생시 메시지를 저장할 주소                     |
|              |       | Size                           | 통신 에러 발생시 저장할 메시지의 최대 워드 수                |

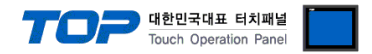

### 3.2 TOP 에서 통신 설정

※ "3.1 TOP Design Studio 에서 통신 설정" 항목의 "HMI 설정 사용"을 체크 하지 않은 경우의 설정 방법입니다.

■ TOP 화면 상단을 터치하여 아래로 드래그 합니다. 팝업 창의 "EXIT"를 터치하여 메인 화면으로 이동합니다.

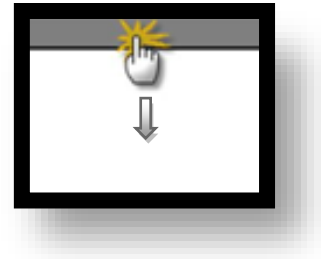

- (1) 통신 인터페이스 설정
  - [메인 화면 > 제어판 > 시리얼 ]

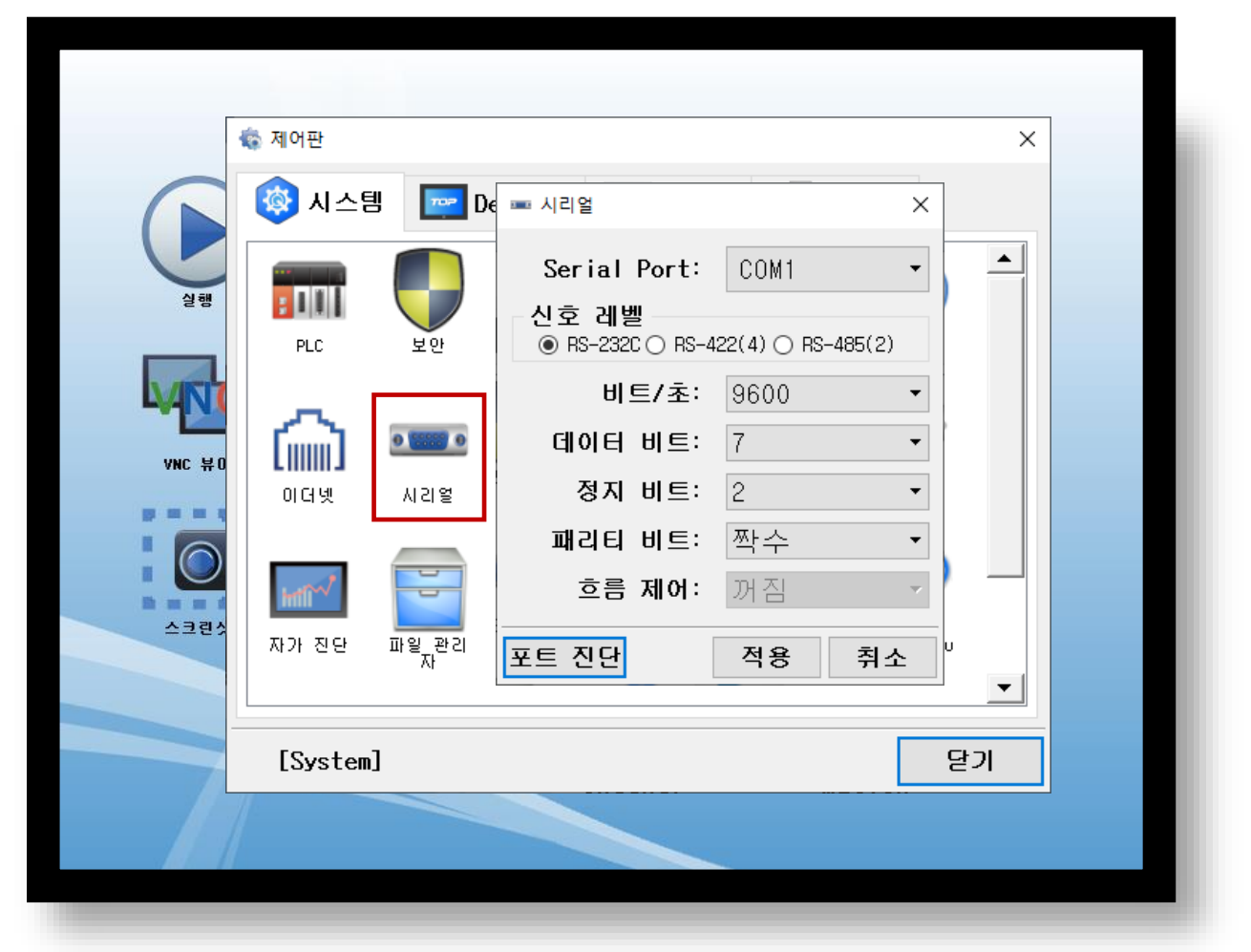

| 항 목    | ТОР                       | 외부 장치                     | 비고 |
|--------|---------------------------|---------------------------|----|
| 신호 레벨  | RS-232C / RS-422 / RS-485 | RS-232C / RS-422 / RS-485 |    |
| 보우레이트  | 9600                      |                           |    |
| 데이터 비트 | 7                         |                           |    |
| 정지 비트  | 2                         |                           |    |
| 패리티 비트 | EVEN(짝수)                  |                           |    |

#### ※ 위의 설정 내용은 본 사에서 권장하는 설정 예제입니다.

| 항 목    | 설명                                        |
|--------|-------------------------------------------|
| 신호 레벨  | TOP — 외부 장치 간 시리얼 통신 방식을 선택합니다.           |
| 보우레이트  | TOP — 외부 장치 간 시리얼 통신 속도를 선택합니다.           |
| 데이터 비트 | TOP — 외부 장치 간 시리얼 통신 데이터 비트를 선택합니다.       |
| 정지 비트  | TOP — 외부 장치 간 시리얼 통신 정지 비트를 선택합니다.        |
| 패리티 비트 | TOP — 외부 장치 간 시리얼 통신 패리티 비트 확인 방식을 선택합니다. |

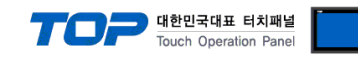

#### (2) 통신 옵션 설정

■ [ 메인 화면 > 제어판 > PLC ]

| 🔹 제어판                                                                                                    | TIM PLC                                                                                                    | ×                                                                                                    |
|----------------------------------------------------------------------------------------------------|----------------------------------------------------------------------------------------------------|----------------------------------------------------------------------------------------------------|
| 실행       신스턴         실행       미미         이       미미         이 | Drvier(COM1)       PLC1(V680 RFID Series) •       COM1         Interface       Serial •         Protocol       V680 •         Timeout       300 • msec         Send Wait       0 • msec         Retry       5 •         Controller       0 • |                                                                                                    |
| VNC 뷰0         이더넷           스크린수         자가 진단                                                                                                    | CH Total N 2 -<br>통신 진단 적용<br>파일 관리 상단 메뉴 핑 Keypad Popup Menu<br>Option Popup Menu                                                                                                    | <ul> <li></li> <li></li> <li>&lt;</li></ul> |
| [System]                                                                                                    | 달:                                                                                                    | <u> </u>                                                                                                    |

| 항 목            | 설정                                           | 비고               |
|----------------|----------------------------------------------|------------------|
| 인터페이스          | "Serial"을 선택합니다.                             | <u>"2. 외부 장치</u> |
| 프로토콜           | "V680"을 선택합니다.                               | <u> 선택" 참고</u>   |
| TimeOut (ms)   | TOP가 외부 장치로부터 응답을 기다리는 시간을 설정합니다.            |                  |
| SendWait (ms)  | TOP가 외부 장치로부터 응답 수신 후 다음 명령어 요청 전송 간에 대기 시간을 |                  |
|                | 설정합니다.                                       |                  |
| Retry          | TOP가 외부 장치로 재전송하는 횟수를 설정합니다.                 |                  |
| Controller No. | TOP와 통신 하는 Controller의 국번을 설정합니다.            | Station No.      |
| CH Total No.   | 채널 총 개수를 설정합니다.                              |                  |

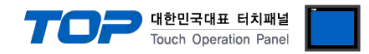

### 3.3 통신 진단

■ TOP - 외부 장치 간 인터페이스 설정 상태를 확인
 - TOP 화면 상단을 터치하여 아래로 <u>드래그</u>. 팝업 창의 "EXIT"를 터치하여 메인 화면으로 이동한다
 - [ 제어판 > 시리얼 ] 에서 사용 하고자 하는 COM 포트 설정이 외부 장치의 설정 내용과 같은지 확인한다

■ 포트 통신 이상 유무 진단

- [제어판 > PLC]에서 "통신 진단"을 터치한다.

- 화면 상에 Diagnostics 다이얼로그 박스가 팝업 되며 진단 상태를 판단한다.

| ОК             | 통신 설정 정상                                                |
|----------------|---------------------------------------------------------|
| Time Out Error | 통신 설정 비정상                                               |
|                | - 케이블 및 TOP, 외부 장치의 설정 상태 확인한다. <b>(참조 : 통신 진단 시트 )</b> |

#### ■ 통신 진단 시트

- 외부 단말기와 통신 연결에 문제가 있을 경우 아래 시트의 설정 내용을 확인 바랍니다.

| 항목     | 내용            |         | 확  | ·인 | 참 고                    |
|--------|---------------|---------|----|----|------------------------|
| 시스템 구성 | 시스템 연결 방법     |         | OK | NG | 1 시스테 그서               |
|        | 접속 케이블 명칭     |         | OK | NG | <u> 1. 시스템 구영</u>      |
| ТОР    | 버전 정보         |         | OK | NG |                        |
|        | 사용 포트         |         | OK | NG |                        |
|        | 드라이버 명칭       |         | OK | NG |                        |
|        | 기타 세부 설정 사항   |         | OK | NG |                        |
|        | 상대 국번         | 프로젝트 설정 | OK | NG | <u>2. 외부 장치 선택</u>     |
|        |               | 통신 진단   | OK | NG | <u>3. 통신 설정</u>        |
|        | 시리얼 파라미터      | 전송 속도   | OK | NG |                        |
|        |               | 데이터 비트  | OK | NG |                        |
|        |               | 정지 비트   | OK | NG |                        |
|        |               | 패리티 비트  | OK | NG |                        |
| 외부 장치  | CPU 명칭        |         | OK | NG |                        |
|        | 통신 포트 명칭(모듈 명 | 3)      | OK | NG |                        |
|        | 프로토콜(모드)      |         | OK | NG |                        |
|        | 설정 국번         |         | OK | NG |                        |
|        | 기타 세부 설정 사항   |         | OK | NG | <u>4. 외부 장치 설정</u>     |
|        | 시리얼 파라미터      | 전송 속도   | OK | NG |                        |
|        |               | 데이터 비트  | OK | NG |                        |
|        |               | 정지 비트   | OK | NG |                        |
|        |               | 패리티 비트  | OK | NG |                        |
|        | 어드레스 범위 확인    |         |    |    | <u>6. 지원 어드레스</u>      |
|        |               |         | OK | NG | (자세한 내용은 PLC 제조사의 매뉴얼을 |
|        |               |         |    |    | 참고 하시기 바랍니다.)          |

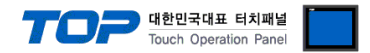

## 4. 외부 장치 설정

통신 설정을 위해 RFID의 스위치를 아래와 같이 설정 하십시오. 본 예제에서 설명된 내용보다 더 자세한 설정법은 PLC 사용자 매 뉴얼을 참조하십시오.

**1.** SW 1, SW 2 (Controller Number) : 아래와 같이 0 으로 설정 하십시오.

| SW1         | SW2         | Controller No      |
|-------------|-------------|--------------------|
| Upper digit | Lower digit | Controller No.     |
| 0           | 0           | 0                  |
| 0           | 1           | 1                  |
| 0           | 2           | 2                  |
| 0           | 3           | 3                  |
| 0           | 4           | 4                  |
| 0           | 5           | 5                  |
| 0           | 6           | 6                  |
| 0           | 7           | 7                  |
| 0           | 8           | 8                  |
| 0           | 9           | 9                  |
| 1           | 0           | 10                 |
| 1           | 1           | 11                 |
| :           | :           | :                  |
| 2           | 9           | 29                 |
| 3           | 0           | 30                 |
| 3           | 1           | 31                 |
| 3           | 2           | Setting prohibited |
| 3           | 3           | Setting prohibited |
| :           | :           | :                  |
| 9           | 9           | Setting prohibited |

2. SW3, PIN 1 (SW Enable Switch) : OFF 로 설정 하십시오.

| SW3, pin 1 | Description               |
|------------|---------------------------|
| OFF        | DIP switch enabled        |
| ON         | Internal settings enabled |

#### **3.** SW3, Pin 2 (Reserved by System) : OFF 로 설정 하십시오.

#### 4. SW3, Pins 3 and 4 (Baud Rate) : pin 3, 4을 모두 OFF 로설정 하십시오.

| SW3, pin 3 | SW3, pin 4 | Description |
|------------|------------|-------------|
| OFF        | OFF        | 9,600 bps   |
| OFF        | OFF        | 19,200 bps  |
| ON         | OFF        | 38,400 bps  |
|            | ON         | 115,200 bps |

#### 5. SW3, Pin 5 (Data Length) : <u>OFF</u> 로 설정 하십시오.

| SW3, pin 5 | Description |
|------------|-------------|
| OFF        | 7 bits      |
| ON         | 8 bits      |

#### 6. SW3, Pins 6 and 7 (Parity) : pin 6, 7을 모두 OFF로 설정 하십시오.

| SW3, pin 6 | SW3, pin 7 | Description |
|------------|------------|-------------|
| OFF        | OFF        | Even        |
| OFF        | ON         | None        |
| ON         | OFF        | Odd         |
| ON         |            | Even        |

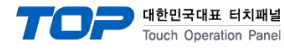

#### **7.** SW3, Pin 8 (Stop Bit Length) : **OFF** 로 설정 하십시오.

| SW3, pin 8 | Description |
|------------|-------------|
| OFF        | 2 bits      |
| ON         | 1 bit       |

8. SW3, Pin 9 (Communications Protocol) : ON로 설정 하십시오.

| SW3, pin 9 | Description |
|------------|-------------|
| OFF        | 1:1         |
| ON         | 1:N         |

#### 9. SW3, Pin 10 (Command System) : OFF 로 설정 하십시오.

| SW3, pin 10 | Description   |  |  |  |
|-------------|---------------|--|--|--|
| OFF         | V680 commands |  |  |  |
| ON          | V600 commands |  |  |  |

#### 10. SW4, Pins 1, 2, and 3 (Maintenance Mode Switch Settings) : pin 1, 2, 3 모두 OFF로 설정 하십시오.

|  | SW4,<br>pin 1 | SW4,<br>pin 2 | SW4,<br>pin 3 | Description                                  |  |  |
|--|---------------|---------------|---------------|----------------------------------------------|--|--|
|  |               | OFF           | OFF           | Distance Level Measurement Mode              |  |  |
|  | OFF           |               | ON            | Tag Communications Test Mode                 |  |  |
|  |               | ON            | OFF           | Speed Level Measurement Mode, Read           |  |  |
|  |               |               | ON            | Speed Level Measurement Mode, Write          |  |  |
|  |               | OFF           | OFF           | Noise Level Measurement Mode                 |  |  |
|  | ON            | ON            | OFF           | Communications Success Rate Measurement Mode |  |  |
|  |               |               | ON            | Host Communications Monitor Mode             |  |  |

11. SW4, Pin 4 (Antenna Specification) : 사용하고자 하는 안테나의 번호를 아래와 같이 설정하십시오.

| SW4, pin 4 | Description |  |  |  |
|------------|-------------|--|--|--|
| OFF        | Antenna 1   |  |  |  |
| ON         | Antenna 2   |  |  |  |

#### **12.** SW4, Pin 5 (Write Verification) : <u>ON</u> 으로 설정 하십시오.

| SW4, pin 5 | Description                |  |  |  |  |
|------------|----------------------------|--|--|--|--|
| OFF        | With write verification    |  |  |  |  |
| ON         | Without write verification |  |  |  |  |

#### **13.** SW4, Pin 6 (Lower Trigger Execution) : <u>OFF</u>로 설정 하십시오.

| SW4, pin 6 | Description              |  |  |
|------------|--------------------------|--|--|
| OFF        | None                     |  |  |
| ON         | Enabled (on rising edge) |  |  |

14. SW4, Pin 7 (Write Protection Function) : ON 으로 설정 하십시오.

| SW4, pin 7 | Description |  |  |  |  |
|------------|-------------|--|--|--|--|
| OFF        | Enabled     |  |  |  |  |
| ON         | Disabled    |  |  |  |  |

#### 15. SW4, pin 8 (V680-H01 Antenna connection setting) : 사용하고자 하는 안테나의 종류를 아래와 같이 설정하십시오.

| SW4, pin 8 | Description                                    |  |  |
|------------|------------------------------------------------|--|--|
| OFF        | Connection to antennas other than the V680-H01 |  |  |
| ON         | Allows connection of the V680-H01 Antenna.     |  |  |

#### **16.** SW4, Pin 9 (Run Mode) : <u>OFF</u>로 설정 하십시오.

| SW4, pin 9 | Description            |  |  |  |
|------------|------------------------|--|--|--|
| OFF        | Command Execution Mode |  |  |  |
| ON         | Self-execution Mode    |  |  |  |

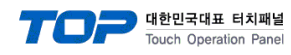

#### **17.** SW4-10 (High-speed Data Transmission setting) : <u>OFF</u>로 설정 하십시오.

| SW4, pin 8 | Description     |  |  |
|------------|-----------------|--|--|
| OFF        | Normal mode     |  |  |
| ON         | High-speed mode |  |  |

#### **18.** SW 5 (Mode Switch Setting) : <u>OFF</u>로 설정 하십시오.

| SW5 | Description      |  |  |  |
|-----|------------------|--|--|--|
| OFF | Run Mode         |  |  |  |
| ON  | Maintenance Mode |  |  |  |

#### **19.** SW 6 (Terminating Resistance) : <u>OFF</u>로 설정 하십시오.

| SW6 | Description                |  |  |  |
|-----|----------------------------|--|--|--|
| OFF | Terminating resistance OFF |  |  |  |
| ON  | Terminating resistance ON  |  |  |  |

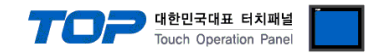

## 5. 케이블 표

본 Chapter는 TOP와 해당 기기 간 정상 통신을 위한 케이블 다이어그램을 소개 합니다. (본 절에서 설명되는 케이블 다이어그램은 "Omron V680 RFID"의 권장사항과 다를 수 있습니다)

#### ■ 1:1 연결

#### TOP COM 포트(9핀)

| ТОР                    |     |     | 레이브 저소      |     | RFID |                        |             |  |
|------------------------|-----|-----|-------------|-----|------|------------------------|-------------|--|
| 핀 배열* <mark>주1)</mark> | 신호명 | 핀번호 | 게이를 접속      | 핀번호 | 신호명  | 핀 배열* <mark>주1)</mark> |             |  |
|                        | CD  | 1   |             |     | 1    | NC                     |             |  |
| 1 5                    | RD  | 2   |             | [   | 2    | SD                     | 1 5         |  |
|                        | SD  | 3   |             |     | 3    | RD                     |             |  |
| 6 9                    | DTR | 4   | ]           |     | 4    | RS                     | 6 9         |  |
| 통신 케이블 커넥터             | SG  | 5   | <u>├</u> ₽  | •   | 5    | CS                     | 통신 케이블 커넥터  |  |
| 전면 기준,                 | DSR | 6   |             |     | 6    | NC                     | 전면 기준,      |  |
| D-SUB 9 Pin            | RTS | 7   | -•          |     | 7    | NC                     | D-SUB 9 Pin |  |
| male(수, 볼록)            | CTS | 8   | <u> </u> _● |     | 8    | NC                     | male(수, 볼록) |  |
|                        |     | 9   | •           |     | 9    | SG                     |             |  |

\*주1) 핀 배열은 케이블 접속 커넥터의 접속 면에서 본 것 입니다

#### ■ 1 : N 연결

TOP COM 포트(9핀)

| TOP                                                               |     |     | 레이브 저소 | RFID |     |                                                 |
|-------------------------------------------------------------------|-----|-----|--------|------|-----|-------------------------------------------------|
| 핀 배열* <b>주1)</b>                                                  | 신호명 | 핀번호 | 게이를 접속 | 핀번호  | 신호명 | 핀 배열* <mark>주1)</mark>                          |
| $ \begin{array}{cccc} 1 & 5\\ 0 & 0\\ 0 & 0\\ 6 & 9 \end{array} $ | RDA | 1   |        | 4    | SDB | Image: No. 1 2 3 4 5           통신 케이블 커넥터 저면 기준 |
|                                                                   | RDB | 4   |        | 3    | SDA |                                                 |
|                                                                   | SDA | 6   |        | 2    | RDB |                                                 |
|                                                                   | SDB | 9   |        | 1    | RDA |                                                 |
| 통신 케이블 커넥                                                         |     |     |        |      |     |                                                 |
| 터 전면 기준,                                                          |     |     |        |      |     |                                                 |
| D-SUB 9 Pin                                                       |     |     |        |      |     |                                                 |
| male(수, 볼록)                                                       |     |     |        |      |     |                                                 |
|                                                                   |     |     |        |      |     |                                                 |

\*주1) 핀 배열은 케이블 접속 커넥터의 접속 면에서 본 것 입니다.